# Coderdojo Medi

11 Marzo 2017

# Donuts

## Una versione alternativa di frogger

Il nostro personaggio può essere mosso con le quattro frecce per attraversare un campo affollato tra automobili, pinguini e squali per raggiungere e mangiarsi una ciambella. Ogni volta che si tocca la ciambella, aumenta di uno il nostro punteggio. Ogni volta che si tocca un'automobile, un pinguino o uno squalo (gli ostacoli), diminuisce di uno il nostro punteggio. Se il nostro punteggio è maggiore del punteggio più alto registrato, avremo fatto il record! E il punteggio più alto registrato verrà aggiornato con il nostro punteggio attuale. Riuscirai a battere i tuoi amici? Attento però: all'aumentare del punteggio, aumenta anche la velocità degli ostacoli!

All'inizio del gioco potremo decidere con quale personaggio giocare: vuoi giocare con la rana o con il topo?

Entrambi i personaggi possono muoversi con le quattro frecce, ma il topo ha due costumi per ciascuna direzione e vengono alternati così che le zampe sembrano muoversi!

#### Stage: track

Sprite: frog, donut, convertible3, penguin1, shark

#### Ordine di costruzione del gioco:

- 1. per avvantaggiarsi, scaricare il programma base, con solo sprite e costumi: https://scratch.mit.edu/projects/149290938/
- 2. realizzare gli script secondo la guida delle prossime pagine

## Frog - negli script è chiamato Sprite

E' il personaggio principale che andremo a muovere con le freccette. Creeremo prima una versione base funzionante e poi andremo ad arricchirla.

Ci sono due azioni principali che fa il personaggio principale divisi in 2 blocchi "quando si clicca su bandierina verde"

- 1. muoversi con le freccette
- 2. dire qualche cosa quando abbiamo fatto il record!

Spiegazione primo blocco per sempre

- se il nostro score è maggiore del punteggio più alto registrato abbiamo fatto il record!
- se abbiamo toccato troppe volte gli ostacoli abbiamo lo score minore di 0, cioè -1, -2, .. e perciò torniamo al punto di partenza e inviamo a tutti il messaggio "restart" (usato dallo sfondo) e "start" (usato dagli sprite) per ricominciare il gioco

Spiegazione secondo blocco per sempre

Muoviamo il nostro personaggio e cambiamo il costume quando si gira a destra o a sinistra!

#### Spiegazione quando ricevo start

Ogni volta che ricominciamo la partita o tocchiamo uno degli ostacoli, il nostro personaggio principale viene posizionato sulla parte sotto dello stage e il costume principale *right* viene alternato al costume vuoto *empty*.

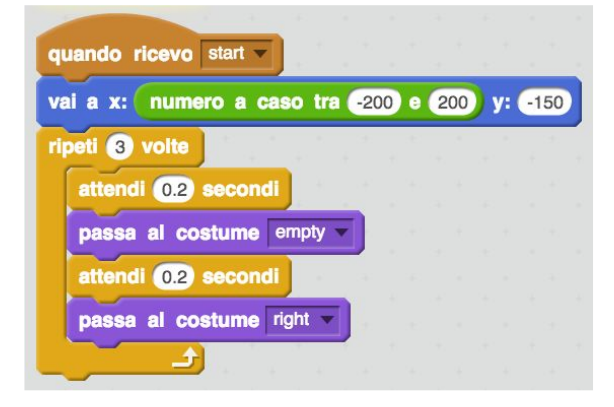

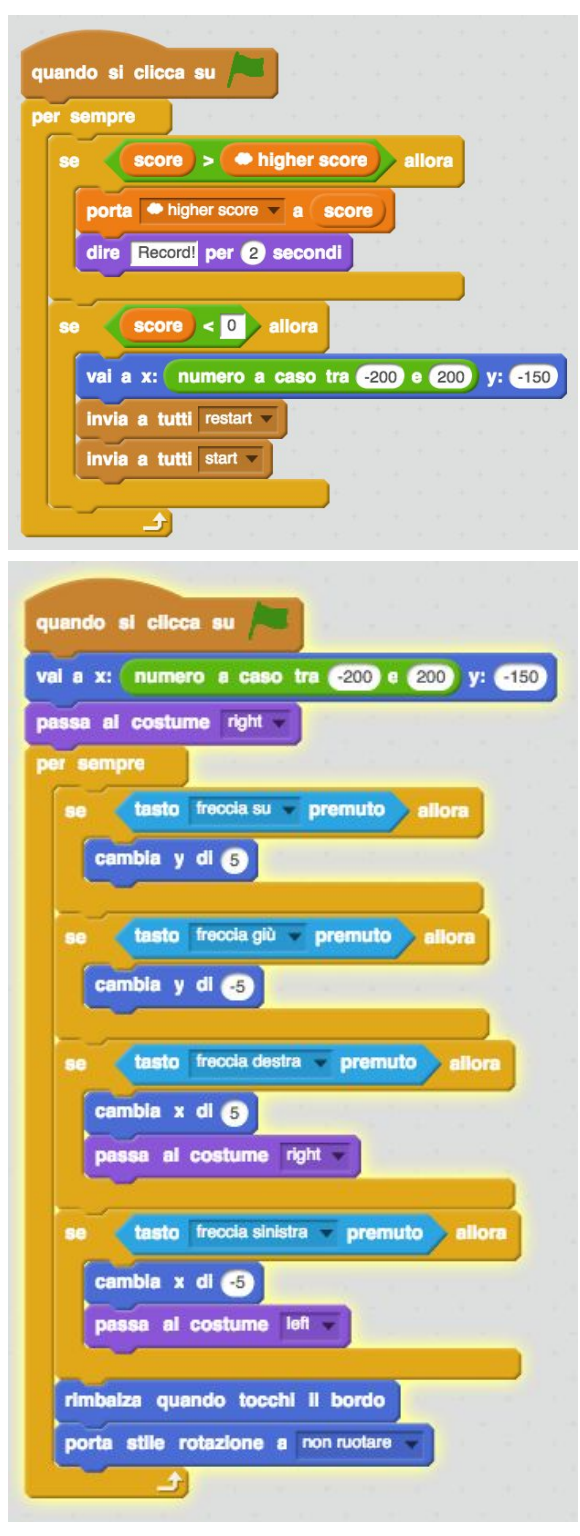

## Donut

#### La ciambella ha 2 blocchi

- *"quando si clicca su bandierina verde"* per definire i particolari dello sprite come dimensione, costume
- "quando ricevo start" per dire cosa fare ogni volta che ricomincia il gioco

#### Spiegazione blocco per sempre

All'inizio la ciambella ha una posizione X scelta a caso nella parte superiore dello stage (Y = 157) e ogni volta che il nostro personaggio la tocca

- aumenta di 1 il nostro punteggio e
- se la ciambella è nella parte superiore, spostala nella parte inferiore dello stage (Y = -130)
- altrimenti spostala nella parte superiore dello stage (Y = 157)

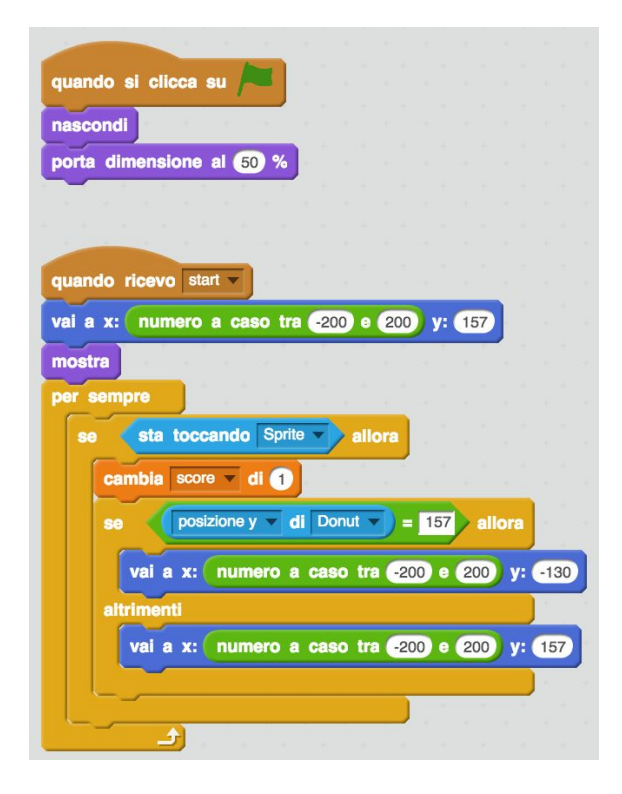

### Convertible3

#### "quando si clicca su

*bandierina verde*" serve per definire i particolari dello sprite come dimensione, costume e posizione

*"quando ricevo crash"* serve per inviare a tutti il messaggio *"start*" per ricominciare il gioco e togliere un punto quando il personaggio principale tocca l'automobile

*"quando ricevo start"* serve per ricominciare a muovere l'automobile daccapo

#### Movimento automobile

Il blocco *per sempre* definisce a caso se partire da destra verso sinistra (X=180), o da sinistra verso destra (X=-180)

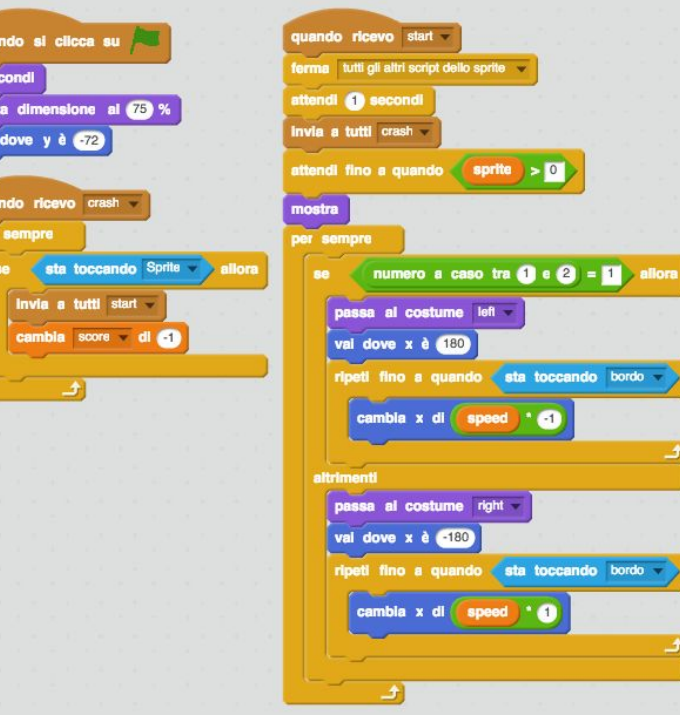

Invece di calcolare tanti numeri, ripeto fino a quando tocco il bordo mi muovo del valore **speed** (velocità)

## Altri Sprite

Puoi aggiungere più sprite automobile, basta che aggiungi i costumi e li chiami in modo uguale a quelli dell'automobile e poi ci aggiungi gli stessi script cambia solo la prima parte del blocco *"quando ricevo start"* dove il blocco *"attendi fino a quando"* presenta la variabile *score* e non *sprite* e il numero puoi modificarlo a tuo piacere in modo da avere alcune automobili che appaiono dopo il punteggio 2, altre dopo il punteggio per esempio 3, 4, ..

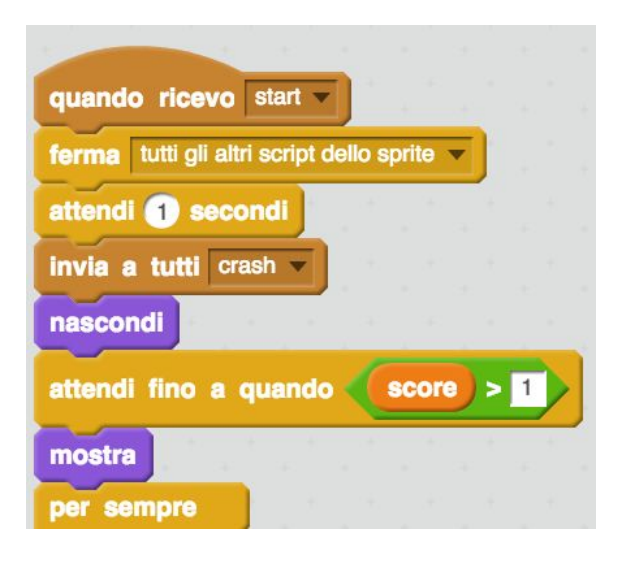

### Sfondo

Lo sfondo ha alcuni script che servono per azzerare le variabili che andremo ad usare

- il nome del personaggio da usare (*sprite*): all'inizio sarà a 0 ma poi conterrà "frog" o "mouse"
- il nostro punteggio (*score*)
- la velocità (*speed*) degli ostacoli
- il prossimo punteggio da raggiungere (*next score*) per modificare la velocità
- il punteggio più alto (*higher score*)

#### Spiegazione blocco per sempre

Ogni volta che il nostro punteggio *score* raggiunge il valore di *next score*, aumentiamo di 1 la velocità, così che gli ostacoli saranno più veloci!

#### Vuoi aggiungere la musica?

Se vuoi che ci sia della musica di sottofondo al gioco, puoi creare un blocco che comincia con *"quando ricevo music"*.

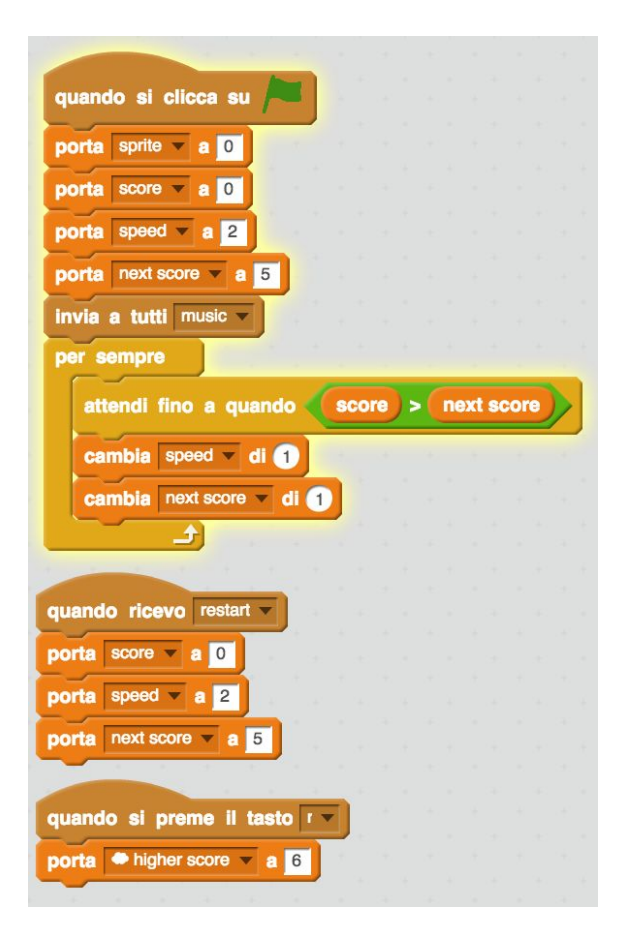

## Penguin1

Il pinguino può funzionare con gli stessi script dell'automobile, ma potremmo usare anche più costumi, per vederlo camminare!

La modifica riguarda solo il blocco per sempre dove si definisce a caso se il pinguino parte da destra verso sinistra (X=200), o da sinistra verso destra (X=-200)

I costumi hanno un numero che vanno da 1 a 4:

- 1. il costume *right* è il numero 1
- 2. il costume *right-2* è il numero 2
- 3. il costume *left* è il numero 3
- 4. il costume *left-2* è il numero 4

Per alternare i costumi *right* e *right-2* possiamo usare il blocco "*se allora altrimenti"* 

- se il costume è il numero 1, e perciò il pinguino rivolto a destra con il primo costume
- allora passa al costume numero 2 e perciò il pinguino rivolto a destra con il secondo costume

Il blocco "attendi alcuni secondi" ci serve per fare in modo che passano alcuni secondi tra un costume e l'altro perché sennò il passaggio tra un costume e l'altro sarebbe velocissimo.. e non si è mai visto camminare così un pinguino!

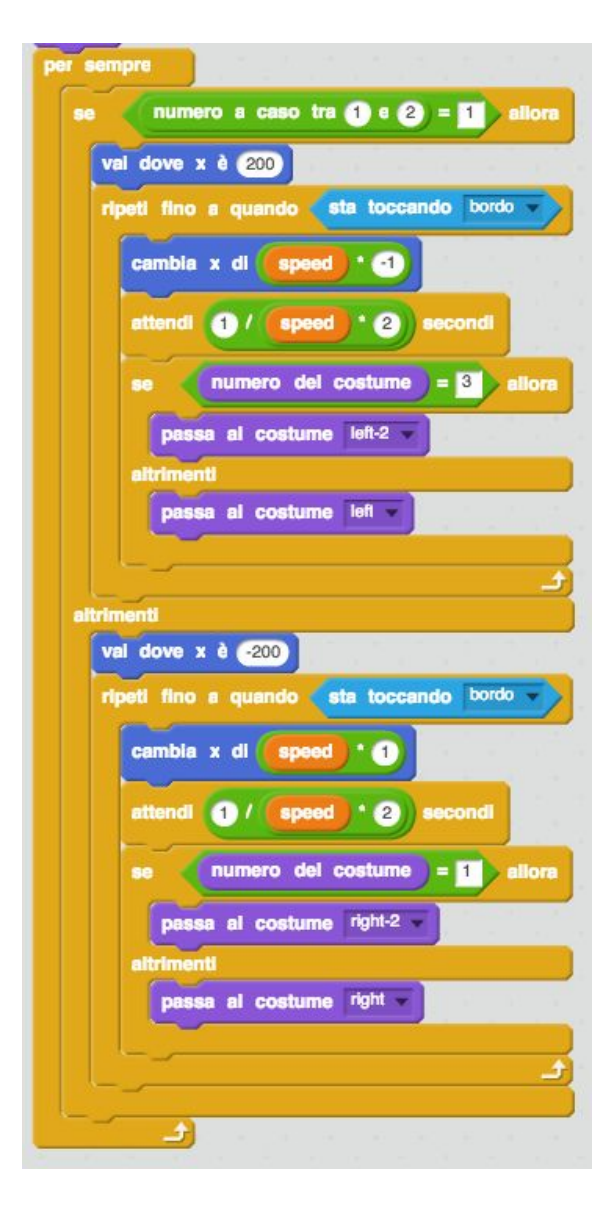

## Altri Sprite

Puoi aggiungere più sprite pinguino, e anche altri sprite come lo squalo (*shark*), basta che aggiungi i costumi e li chiami in modo uguale a quelli del pinguino e poi ci aggiungi gli stessi script.

Ricordati che di modificare il numero del punteggio a tuo piacere in modo da avere alcune pinguini che appaiono dopo il punteggio 2, altre dopo il punteggio per esempio 3, 4, ..

| quando ricevo start 🗸                       |
|---------------------------------------------|
| ferma tutti gli altri script dello sprite 🔻 |
| attendi 1 secondi                           |
| invia a tutti crash 🔻                       |
| nascondi                                    |
| attendi fino a quando score > 1             |
| mostra                                      |
| per sempre                                  |

# Scelta tra 2 personaggi principali

Ci sono 2 sprite da aggiungere: sono da posizionare dove si vuole e servono per definire quale personaggio usare: la rana (*frog*) o il topo (*mouse*).

| frog                                | mouse                          |
|-------------------------------------|--------------------------------|
| quando si clicca su /=              | quando si clicca su /=         |
| mostra                              | mostra                         |
| dire Hello! per (2) secondi         | dire Hello! per (2) secondi    |
| dire Do you want me per (2) secondi | dire orme? per (2) secondi     |
| dire Click me!                      | dire Click me!                 |
| quando si clicca questo sprite      | quando si clicca questo sprite |
| porta sprite a frog                 |                                |
| Invia a tutti start 🔻               | Invia a tutti orani v          |
| quando ricevo stari v<br>nascondi   | quando ricevo stari            |

# Versione semplice a 2 personaggi

In questa versione, il rana e il topo hanno 2 costumi totali, come hai già preparato e ci sono 2 script da modificare nel seguente modo

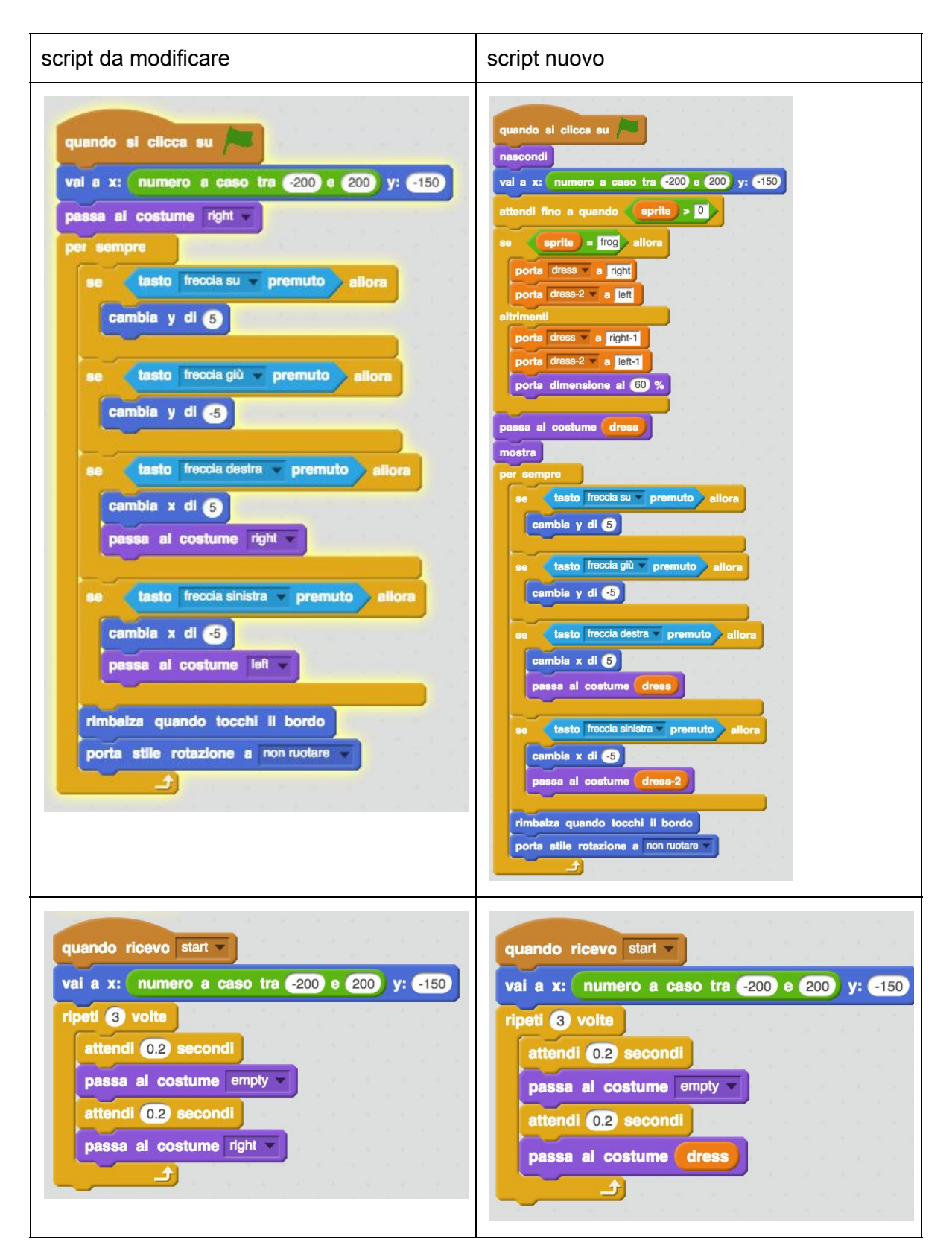

## Versione avanzata a 2 personaggi

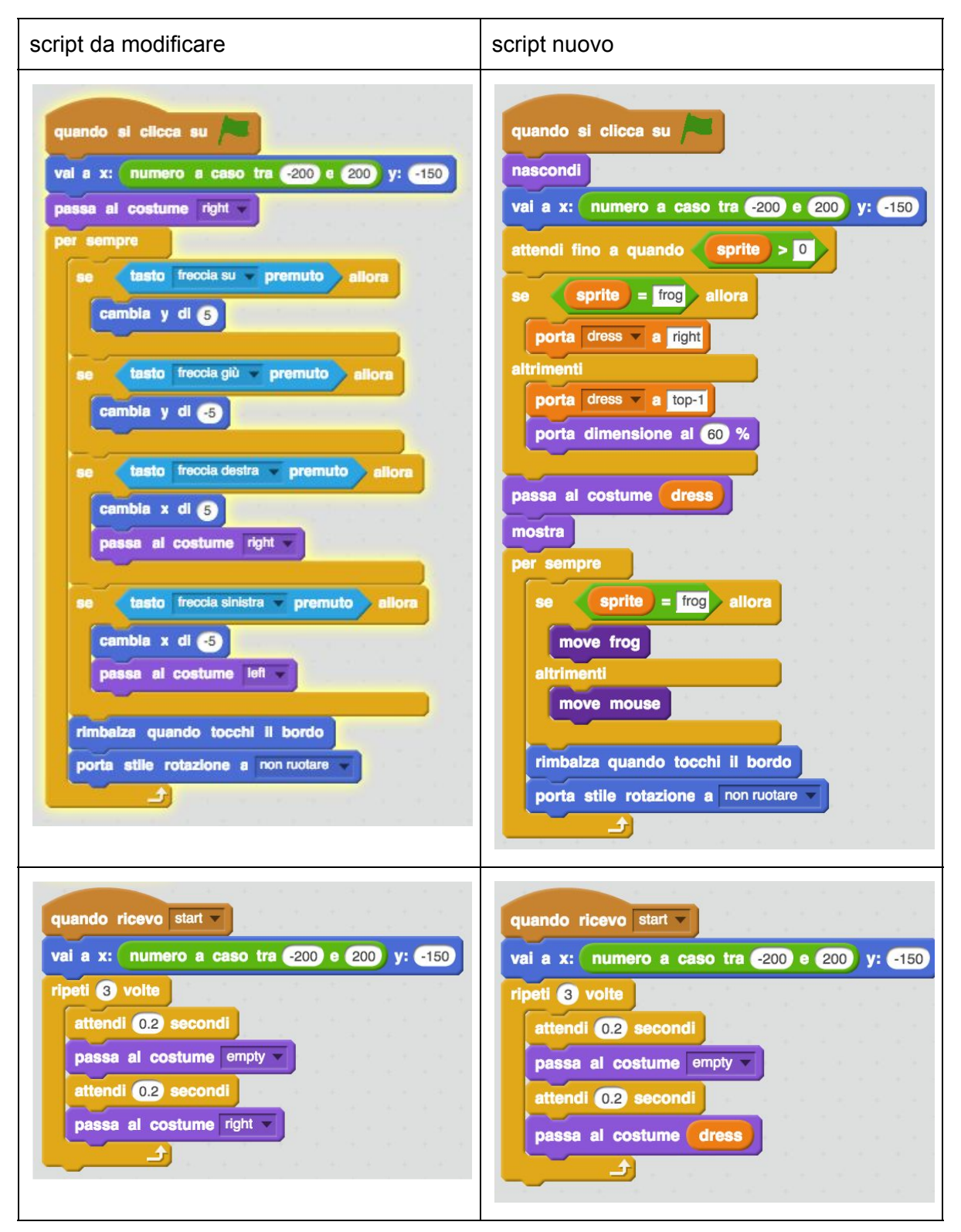

## Ci sono 2 script nuovi da aggiungere del personaggio principale

Si tratta dei blocchi per muovere o la rana o il topo, che sono usati nel nuovo script che sostituisce quello che muoveva solo la rana. Per muovere le zampe del topo, serve usare 2 costumi per direzione: *top* (su), *bottom* (giù), *right* (destra) e *left* (sinistra).

| definisci move frog                        | definisci move mouse                              |
|--------------------------------------------|---------------------------------------------------|
| se tasto freccia su premuto allora         | se tasto freccia su premuto allora                |
| cambia y di 5                              | cambia y di 5<br>se numero del costume = 8 allora |
| se tasto freccia giù 🔻 premuto allora      | passa al costume top-2 -                          |
| cambia y di -5                             | passa al costume top-1                            |
| se tasto freccia destra premuto allora     | se tasto freccia giù premuto allora               |
| cambia x di 5                              | cambia y di -5                                    |
| passa al costume right V                   | passa al costume bottom-2                         |
| se tasto freccia sinistra v premuto allora | altrimenti<br>passa al costume bottom-1 -         |
| cambia x di 5                              |                                                   |
|                                            | cambia x di 5                                     |
| _                                          | se (numero del costume) = 4 allora                |
|                                            | passa al costume right-2 -                        |
|                                            | altrimenti                                        |
|                                            | passa al costume right-1                          |
|                                            |                                                   |
|                                            | se tasto freccia sinistra premuto allora          |
|                                            | cambia x di -5                                    |
|                                            | se (numero del costume) = 6 allora                |
|                                            | passa al costume left-2 v                         |
|                                            | aitrimenti                                        |
|                                            | passa al costume left-1                           |
|                                            |                                                   |